## Why GridFTP

1. Secure and robust data transfer with FTP protocol.

2. Dedicated SER-CAT GridFTP onsite server, remote user data transfer will not drag down the local network and file access performance

3. User can start data transfer from SER-CAT archive system to their home institutions archive by using Globus Connect Personal protocol from Anywhere, Anytime. Users only need to log into globus website with Globus personal credential, and they do NOT need to log into their home archive system.

4. Interrupted data transfer can be resumed anytime.

## **GridFTP Setup Protocol**

- 1. Go to <u>https://www.globus.org/</u> and create your own Globus personal credential.
- 2. Go to https://www.globus.org/ and log in with your Globus credential you created before.
- 3. Set up your destination endpoint as following:

The destination Endpoint

The user is recommended to setup "Globus Connect Personal".

- 1). Login to destination system
- 2). Login to Globus,
- 3). Navigate to "Manage Endpoints"
- 4). click "add Globus Connect Personal"
- 5). Follow the instructions
- 4. Then go to "File Transfer"
- 5. You need choose two endpoints: one for our server, one for your destination endpoint
- 6. In one endpoint, search for endpoint "aps#ser-cat", which is the directory for our archive system
- 7. In the other endpoint, you pick the one you just set up from step 2 above.
- 8. In server endpoint, pick your data directory, for example: "BM\_15\_10\_24\_UGA\_uga" (25 GB total).
- 9. Start data transfer by clicking the arrow button.

## **Example of Globus Connect Personal File Transfer Setup**

At SER-CAT, I logged into Linux computer idc37.ser.aps.anl.gov as "staff". Following setup protocol was used in this account/computer.

1. From staff account in Linux computer idc37 internet browser, go to globus website: <u>www.globus.org</u>, and log into my GlobusID. If you do not have Globus personal credential, create one.

- 2. Click >Endpoints<
- 3. Click >add Globus Connect Personal endpoint<
- 4. Step 1: Get your Globus Connect Personal Setup Key

Display name: SER-CAT IDC37 (recommended name: aps#ser-cat#idc37 in the future, such as uga#wanglab#computer1 etc.)

5. SER-CAT IDC37 created (with following setup key)

6. Step 2: Download & Install Globus Connect Personal

For Windows:

1). Download the installer and follow instruction to install it.

For Linux:

- 1). save globusconnectpersonal-latest.tgz into /home/staff/Downloads/
- 2). gunzip globusconnectpersonal-latest.tgz
- 3). tar -xf globusconnectpersonal-latest.tar
- 4). cd globusconnectpersonal-2.2.1
- 5). Run ./globusconnectpersonal, if the program complains about tcllib, do following step 6)-8)
- 6). su root
- 7). yum install tcllib
- 8). log out from root, stay as staff
- 9). if the step 6)~8) does not work well, run command line from your installation directory:

Following output will show up:

Configuration directory: /home/staff/.globusonline/lta Contacting relay.globusonline.org:2223 Installing certificate and key Creating /home/staff/.globusonline/lta/gridmap Done!

9). Run command:

./globusconnectpersonal -start

Note: this will start the globus connect personal on idc37 before you start any data transfer; after data transfer, you may Ctrl^C to exit this command or you may keep it running in the background for future data transfer.

7. Go back to Globus personal account->Transfer file

| Select Endpoint:                            | aps#ser-cat                                                                                                    |
|---------------------------------------------|----------------------------------------------------------------------------------------------------|
| Select Endpoint:                            | SER-CAT IDC37                                                                                                    |
| Select Path:                                | /home/staff/globustest/BM_15_10_17_staff_jin_220A                                                                                                    |
|                                             | (This is test directory with size of 32 GB)                                                                                                    |
| Click transfer arrow                        | =>                                                                                                    |
| Start in the mode:                          |                                                                                                    |
|                                             | verify file integrity after transfer                                                                                                    |
|                                             | transfer is not encrypted                                                                                                    |
|                                             | overwriting all files on destination                                                                                                    |
| Speed about:                                | 38 MB/s -> 52 MB/s -> 43 MB/s -> 53 MB/s (speed changes during transfer)                                                                                               |
| Started at:                                 | 2016-06-16 11:36 am                                                                                                    |
| Finished at:                                | 2016-06-16 11:50 am, effective speed 46 MB/s                                                                                                    |
|                                             |                                                                                                    |
|                                             |                                                                                                    |
| 8. Second test                              |                                                                                                    |
| Select Endpoint:                            | aps#ser-cat                                                                                                    |
| Select Endpoint:                            | SEB-CAT IDC37                                                                                                    |
| Select Path:                                | /home/staff/globustest/ID_16_06_01_staff_test                                                                                                    |
|                                             | (This is test directory with size of 33 GB)                                                                                                    |
| Start in the mode:                          |                                                                                                    |
|                                             | transfer is not encrypted                                                                                                    |
|                                             | prosonyo source filo modification times                                                                                                    |
|                                             | DIESEIVE SUULE IIIE IIIUUIIILALIUII LIIIES                                                                                                    |
|                                             | transfer new or changed files where the checksum is different (sync level 3)                                                                                           |
| Speed about:                                | transfer new or changed files where the checksum is different (sync level 3)<br>32 MB/s -> 37 MB/s -> 30 MB/s -> 18 MB/s                                               |
| Speed about:<br>Started at:                 | transfer new or changed files where the checksum is different (sync level 3)<br>32 MB/s -> 37 MB/s -> 30 MB/s -> 18 MB/s<br>2016-06-16 11:59 AM                        |
| Speed about:<br>Started at:<br>Finished at: | transfer new or changed files where the checksum is different (sync level 3)<br>32 MB/s -> 37 MB/s -> 30 MB/s -> 18 MB/s<br>2016-06-16 11:59 AM<br>2016-06-16 12:28 PM |

## For Linux system GridFTP set up:

https://docs.globus.org/how-to/globus-connect-personal-linux/